## Painel Estoque de Medicamentos das Farmácias de Alto Custo – SES/DF

Guia para navegação no Painel dos Medicamentos das Farmácias de Alto Custo

|                                                                                                    | Asa Sul                                                                                         | Ceilândia                                                                                                    |                                                                                                    | Gama                                                     |                                               |
|----------------------------------------------------------------------------------------------------|-------------------------------------------------------------------------------------------------|----------------------------------------------------------------------------------------------------|----------------------------------------------------------------------------------------------------|----------------------------------------------------------|-----------------------------------------------|
| Descrição do Produto<br>Todos O usuario somente poderá retirar o medicamento na unidade do seu cadastro.<br>A lista de estoque dos medicamentos pode sofrer alterações durante o dia nas unidades. |                                                                                                 |                                                                                                    |                                                                                                    |                                                          |                                               |
|                                                                                                    |                                                                                                 | Lista de Medicamentos Padronizad                                                                                                    | os na SES-DF                                                                                                    |                                                          |                                               |
| Abastecimento                                                                                                    | Descrição (DCB, Concent                                                                         | ração e forma farmacêutica)                                                                                                    |                                                                                                    | Di                                                       | isp. de Estoque                               |
| Ministério da Saúde                                                                                                    | ABATACEPTE 125 MG/ML SOL                                                                        | UÇAO INJETAVEL INJ SERINGA PREENCHIDA 1ML                                                                                                    |                                                                                                    | 8                                                        | SEM ESTOQUE                                   |
| Ministério da Saúde                                                                                                    | ABATACEPTE 250 MG PÓ P/ S                                                                       | 0                                                                                                    | COM ESTOQUE                                                                                                    |                                                          |                                               |
| SES-DF                                                                                                    | ACITRETINA CAPSULA 10MG                                                                         | 0                                                                                                    | COM ESTOQUE                                                                                                    |                                                          |                                               |
| SES-DF                                                                                                    | ACITRETINA CAPSULA 25MG                                                                         | 0                                                                                                    | COM ESTOQUE                                                                                                    |                                                          |                                               |
| Ministério da Saúde                                                                                                    | ADALIMUMABE SOLUÇÃO INJ                                                                         | 8                                                                                                    | SEM ESTOQUE                                                                                                    |                                                          |                                               |
| SES-DF                                                                                                    | ADALIMUMABE SOLUCAO INJ                                                                         | 0                                                                                                    | SEM ESTOQUE                                                                                                    |                                                          |                                               |
| Ministério da Saúde                                                                                                    | ALFADORNASE SOLUCAO PAR                                                                         | 0                                                                                                    | COM ESTOQUE                                                                                                    |                                                          |                                               |
| Ministério da Saúde                                                                                                    | ALFAEPOETINA SOLUÇAO INJ                                                                        | 8                                                                                                    | SEM ESTOQUE                                                                                                    |                                                          |                                               |
| SES-DF                                                                                                    | ALFAEPOETINA SOLUCAO INJ                                                                        | 8                                                                                                    | SEM ESTOQUE                                                                                                    |                                                          |                                               |
| Ministério da Saúde                                                                                                    | ALFAEPOETINA SOLUÇÃO INJ                                                                        | 0                                                                                                    | COM ESTOQUE                                                                                                    |                                                          |                                               |
| SES-DF                                                                                                    | ALFAEPOETINA SOLUÇAO INJ                                                                        | 0                                                                                                    | COM ESTOQUE                                                                                                    |                                                          |                                               |
| Ministério da Saúde                                                                                                    | ALFAPEGINTERFERONA 2A 18                                                                        | 0                                                                                                    | COM ESTOQUE                                                                                                    |                                                          |                                               |
| Ministério da Saúde                                                                                                    | ALFATALIGLICERASE 200 U P                                                                       | 0                                                                                                    | COM ESTOQUE                                                                                                    |                                                          |                                               |
| SES-DF                                                                                                    | AMANTADINA COMPRIMIDO 1                                                                         | 0                                                                                                    | COM ESTOQUE                                                                                                    |                                                          |                                               |
| SES-DF                                                                                                    | ATORVASTATINA COMPRIMID                                                                         | 0                                                                                                    | COM ESTOQUE                                                                                                    |                                                          |                                               |
| SES-DF                                                                                                    | ATORVASTATINA COMPRIMIDO 20MG                                                                   |                                                                                                    |                                                                                                    |                                                          | COM ESTOQUE                                   |
| SES-DF                                                                                                    | AZATIOPRINA COMPRIMIDO 50MG                                                                     |                                                                                                    |                                                                                                    |                                                          | COM ESTOQUE                                   |
| SES-DF                                                                                                    | AZITROMICINA COMPRIMIDO 500MG                                                                   |                                                                                                    |                                                                                                    |                                                          | COM ESTOQUE                                   |
| Ministério da Saúde                                                                                                    | BETAINTERFERONA 1A INJETAVEL 12.000.000UI (44 MCG) SERINGA PREENCHIDA                           |                                                                                                    |                                                                                                    | 0                                                        | COM ESTOQUE                                   |
| Ministério da Saúde                                                                                                    | RETAINTERFERONA 1A INIETAVEL 6.000.000UI (22MCG) SERINGA PREENCHIDA PRONTA PARA USO 💿 COM ESTOD |                                                                                                    |                                                                                                    |                                                          | COM ESTOOUE                                   |
| ISA SUL<br><i>indereço</i> : Estação 102 Sul do Metrô, Subsolo - Ala Comercial<br><i>Iorário</i> : segunda-feira a sexta-feira, de 07h às 19h, sábados, de 07h<br>s 12h medianeo do dia            |                                                                                                 | CEILÂNDIA<br>Endereço: EQNM 18/20 Praça do Cidadão<br>Horário: segunda-feira a sexta-feira, de 07h às 19h, e sábados de 07h<br>às 12h mediante distribuida de senhas ao longo do dia. | GAMA<br><i>Endereço:</i> Praça 01, Área Espec<br>Horário: segunda a sexta-feira, o<br>de senhas ao longo do dia. | ial, Setor Leste<br>de O8h às 17h, mediante distribuição | Lista atualizada em<br>08/06/2020<br>08:17:00 |

1 – É possível apresentar o estoque de cada Farmácia de Alto Custo navegando pelas opções acima identificadas com as **setas vermelhas**, de modo que, quando a opção está selecionada, o botão fica na cor **preta**.

2 – Conforme quadro marcado na cor azul, é possível fazer também o filtro do medicamento desejado antes de listar por unidade da Farmácia de Alto Custo. Basta selecionar o medicamento e posteriormente navegar pelas unidades identificadas pelas setas vermelhas.

3 – Para visualizar informações complementares, basta clicar na seta identificada com a cor verde na imagem acima, que serão apresentadas as informações, sendo possível ainda filtrar por local no menu superior conforme imagem abaixo.

| Asa Sul                                                                                                    | Ceilândia                                                                                                    | Gama                                                                                                    |  |  |
|----------------------------------------------------------------------------------------------------|----------------------------------------------------------------------------------------------------|----------------------------------------------------------------------------------------------------|--|--|
| Medicamentos para Hepatite C<br>Descrição (DCB, Concentração e forma farmacêutica)<br>sorosauva: comprimido acoma<br>sorosauva: ve subartagar do - 100 m/s comprimido<br>Reavisma carguel azo m/s                 | Medicam<br>Descrição (DCB, Concentraçã<br>ALFAINTERFERONA 2 B INJETAVEL 3<br>ALFAINTERFERONA 2 B INTERVEL 5.<br>ALFAINTERFERONA 2 B INTERVEL 5.                                    | Medicamento sem solicitação de pacientes           Descrição (DCB, Concentração e forma farmacêutica)           ALFAINTERFERONA 2 BINTERVEL 3000.000 UI FRASCO AMPOLA           ALFAINTERFERONA 2 BINTERVEL 10000.0000 UI FRASCO AMPOLA           ALFAINTERFERONA 2 BINTERVEL 10000.0000 UI FRASCO AMPOLA           CALCITONINA SINTERVEL 10000.0000 RESCO AMPOLA           CALCITONINA SINTERVEL 10000.0000 URASCO AMPOLA           CIALCITONINA SINTERVEL 10000.0000 REVESTIDO 30 MG           COMPLEMENTO ALIMENTAR PREINTE FENLICETONURICO DE A 1 ANO DE IDADE           GENTAMICINA 40MG/INL AMPOLA           GOSERRELINA (ACETATO) 3.6 MG INVETÁVEL (SENINDA PREENCHIDA)           IDURSULTARE ALIVA 2 MG/INL 5011 (FRI 3 ML           IMUNOGLOBULINA HUMANA ANTI-HERATITE B SOLIÇÃO INVETAVEL 100UI AMPOLA OU FRASCO           INMUNOGLOBULINA HUMANA ANTI-HERATITE B SOLIÇÃO INVETAVEL 100UI AMPOLA OU FRASCO           INMUNOGLOBULINA HUMANA ANTI-HERATITE B SOLIÇÃO INVETAVEL 600 UI AMPOLA           LAMIVUDINA COMPRIMINDO 150 MG           MIGUESTATE CAPSULA 100 MG           MIGUESTATE CAPSULA 100 MG           RUXASTIGNINA CAPSULA 15 MG           RIVASTIGNINA CAPSULA 3 MG |  |  |
| LEDRAVIN = SODSEVING 90 - 400 MG COMPRINIO<br>DELCARERUR = REINTANSIR 100 - MG COMPRINIO<br>ALFARESINTERFERONA 2A INUETAVEL 180 MG5 FRASCO-AMPOLA                                                                 | CALCITONINA SINTETICA DE SALMA<br>CINACALCETE (CLORIDRATO) COMP<br>COMPLEMENTO ALIMENTAR P/ PAC<br>GENTAMICINA 40MG/ML AMPOLA<br>COSSERDELINA ACETATO) 3 6 MG/I                    |                                                                                                    |  |  |
| Medicamentos para Hepatite C estão disponíveis apenas para os pacientes aprovados nas listas encaminhu<br>ao Ministêrio da Salde. Novos pacientes somente serão tratados após o envio de todo tratamento pelo MS. | Idas IDURSULFACENINO JO MOI I<br>IDURSULFACE ALFA 2 MG/ML SOL II<br>IMUNOGLOBULINA HUMANA ANTI<br>IMUNOGLOBULINA HUMANA ANTI                                                       |                                                                                                    |  |  |
| Novos medicamentos padronizados  Pescrição (DCB, Concentração e forma farmacêutica)  ETOSSUMUDA XAROPE BANGANI, FRASCO 120M.  SUPLEMENTO ALIMENTAR A BASE DE CANABIDIOL SERINGA PREENCH DA OU FRASCO              | LAMIVUDINA COMPRIMIDO 150 M<br>MICOERIOLATO SODICO COMPRIM<br>MIGUISTATE CAPSULA 100 MG<br>PLOCARPINA SOLUÇÃO OFFILINIC<br>RIVASTIGMINA CAPSULA 15 MG<br>RIVASTIGMINA CAPSULA 3 MG |                                                                                                    |  |  |
| Medicamentos acima não estão sendo distribuidos ainda nas unidades. Tempo necessário para conclusão<br>primeira compra de medicamentos é superior aos demais medicamentos com distribuição regular.               | da Medicamentos fornecidos pelo Mi<br>encaminhado ao Ministério da Saúde                                                                                                    | nistério da Saúde e <b>sem consumo</b> no DP. Em caso de novas solicitações, será<br>demanda para envio dos produtos.                                                                                                    |  |  |